**OPTIMA HEALTH** 

## **PCCA Submission Process** Medical Oncology

# CREATING A PCCA CASE ON THE AIM *PROVIDERPORTAL*: MEDICAL ONCOLOGY

This abbreviated guide will explain how to create a post-claim clinical appropriateness (PCCA) case submission. For detailed instructions, **visit the AIM Specialty Health website to view the tutorial.** 

#### **BEFORE INITIATING A PCCA CASE**

- 1. Review patient records to identify if a case was previously submitted to avoid duplicate submissions and possible delays.
- 2. Review the Optima Health **managed care drug or CPT code list** to confirm that AIM authorization is required.
- 3. Locate the claim number and the date of the claim submission.
- 4. Identify the required demographic and clinical data to ensure you have all the necessary information to complete the submission via the AIM *ProviderPortal*.

#### **PCCA SUBMISSION RULES**

- Program start date of service (DOS) must be on or after the program start date
- Member must be eligible on the DOS
- PCCA review timeframe is 3-365 calendar day after the DOS
- Applies to commercial, Medicare, and Medicaid plans

#### SUBMITTING THE PCCA REQUEST

- Confirm PCCA review type
- Select ordering provider
  - Provider validates the PCCA request by entering the claim number
  - PCCA claim numbers consist of 11-digit alphanumeric values
  - Search and select the ordering provider

| SMITH, JOHN ≠ Ent<br>Member # 197791102<br>Date of Birth: 9/19/1967<br>Ordering Provider: | Date of service.<br>Health Plan | Hilde Ostanii<br>101/2020<br>Optima Health                                                                                                    |                                                                  |
|-------------------------------------------------------------------------------------------|---------------------------------|----------------------------------------------------------------------------------------------------|------------------------------------------------------------------|
| Ordering Provider Search                                                                  |                                 | Post Medical Necessity Review                                                                                                    |                                                                  |
| Search Type Name TIN or NPI                                                               | Order<br>Favorit                | Has the Health Plan directed you to AIM to submit a Post Claim C<br>After the claim was processed?<br>•Yes ONO<br>Please nonoide the following information | pecially (b) Health Plan (b) Tew dropdown to view all providers. |
| O Address                                                                                 | 107.007                         | Claim Number Claim Submission Date                                                                                                    | DISPLAYING 1-0 OF 0 RESULT                                       |
| First Name                                                                                |                                 | ок                                                                                                    |                                                                  |
| State                                                                                     |                                 |                                                                                                    |                                                                  |
| Virginia                                                                                  | Cher                            |                                                                                                    |                                                                  |

All remaining intake steps after this point are the same as a prospective case.

### SUBMITTING THE PCCA REQUEST (CONT)

- Select dispensing date (date of service)
- Select dispensing provider and place of service
- Select the dispensing provider:

#### OR

- Select "Find Dispensing Provider" to search for a different provider.
- Select the place of service
- Enter patient details
- Enter drug details
- Enter clinical details (Note: You will have the option to enter TNM or Staging)
- Review selected regimen Since this is a PCCA request, skip "Consider Alternative Regimens"
- Select "Save and Continue"

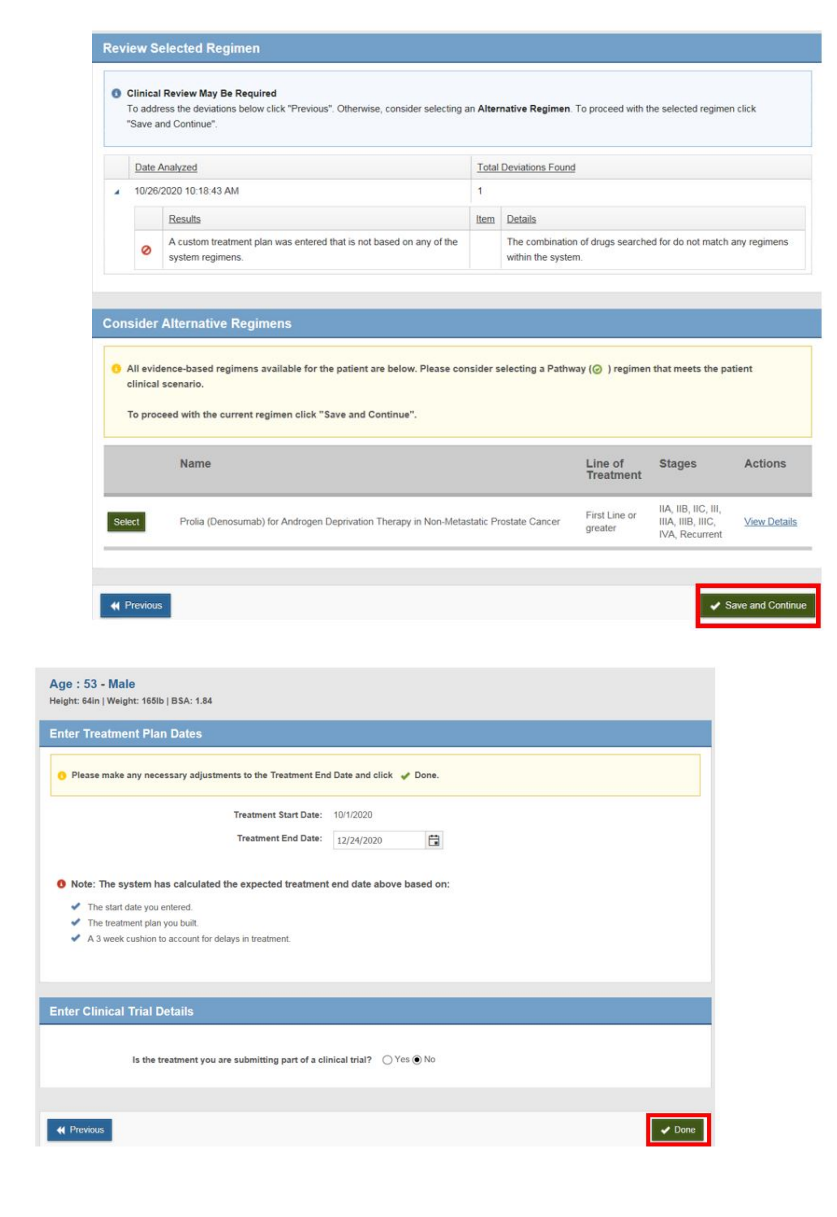

- Enter the treatment END DATE
- The expected end date will be calculated automatically based on start date, treatment plan and a threeweek cushion. You can use this date or select a different end date.
- Select "Yes" or "No" if the treatment I part of a clinical trial
- Select "Done"

#### SUBMITTING THE PCCA REQUEST (CONT)

 Select "Proceed with request" if you want to continue. There are also options to "Modify Clinical,""Save and Exit." or "Delete."

| siep o. we recommend that you review the momination below before submitting your request. |                     |
|-------------------------------------------------------------------------------------------|---------------------|
| Next Steps - Please consider the following                                                |                     |
| Reconsider an alternative regimen or address deviations                                   |                     |
| You can go back and modify any clinical details or change your regimen                    |                     |
| You can Save and Exit and return later.                                                   |                     |
| Proceed with the request which may be subjected to clinical review                        |                     |
|                                                                                           |                     |
|                                                                                           |                     |
| Proceed with request Modify Clinical Save and Exit                                        | Delete this request |
|                                                                                           |                     |

- End Documents uploaded and case is submitted
- Review order request
- Attach medical records
- Submit request

| ubmit This Request Go to Homepage Delete t | his request        | Save as PDF P             |
|--------------------------------------------|--------------------|---------------------------|
| DEMO                                       |                    | Reprovider Portal.        |
| Order Request Previev                      | N                  |                           |
| Request Status:<br>Has Not Been Submitted  | Health Plan:       |                           |
| Member Information:                        | Ordering Provider: | Servicing Provider: Kedik |
|                                            |                    |                           |
|                                            |                    |                           |

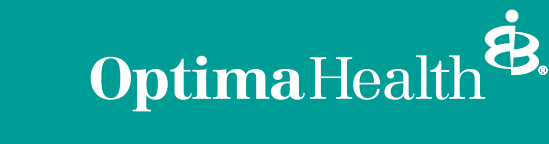